# Инструкция по получению государственной услуги «Предоставление информации о текущей успеваемости учащегося, ведение электронного дневника и электронного журнала успеваемости»

Для получения услуги необходимо на Едином портале государственных услуг <u>www.gosuslugi.ru</u> авторизоваться в Личном кабинете. Далее необходимо выбрать свое местоположение для корректной работы поиска. Если Вы не зарегистрированы в системе, то Вам необходимо пройти регистрацию.

| ЭЛЕКТРОННОЕ<br>ПРАВИТЕЛЬСТВО<br>ГОСУСЛУГИ<br>Госуслуги прозрачны как никогда! | Телефоны поддержки:<br>в России: 8 (800) 100-70-1<br>за границей: + 7 (499) 550-18-3 | 0<br>9      | Личный кабинет:<br>Вход Регистрация |
|-------------------------------------------------------------------------------|--------------------------------------------------------------------------------------|-------------|-------------------------------------|
| Государственные услуги                                                        | Органы власти                                                                        | Поиск услуг | ٩                                   |

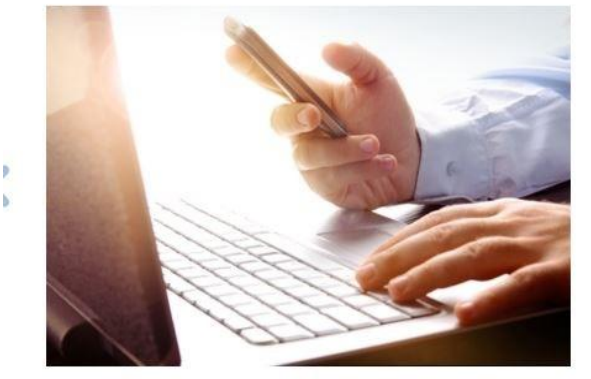

### Общественное обсуждение инвестиционных программ субъектов естественных монополий

#### Уважаемые пользователи!

Мы рады сообщить, что в соответствии с планом мероприятий по созданию и развитию механизмов общественного контроля за деятельностью субъектов естественных монополий с участием потребителей, утвержденным распоряжением Правительства Российской Федерации от 19 сентября 2013 г. № 1689-р, на Портале госуслуг будет проходить общественное обсуждение проектов инвестиционных программ субъектов естественных монополий. Вы можете принять участие в обсуждении проектов инвестиционных программ субъектов естественных монополий, оставить свои комментарии и замечания.

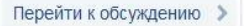

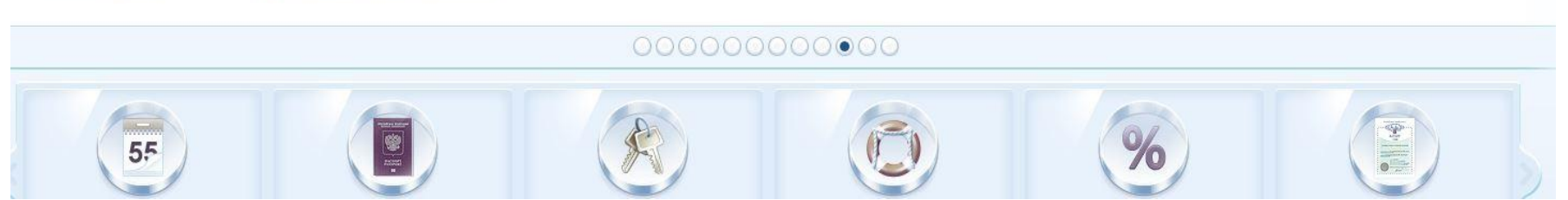

Один из вариантов поиска услуги - это поиск услуги с помощью сервиса «поиск услуги».

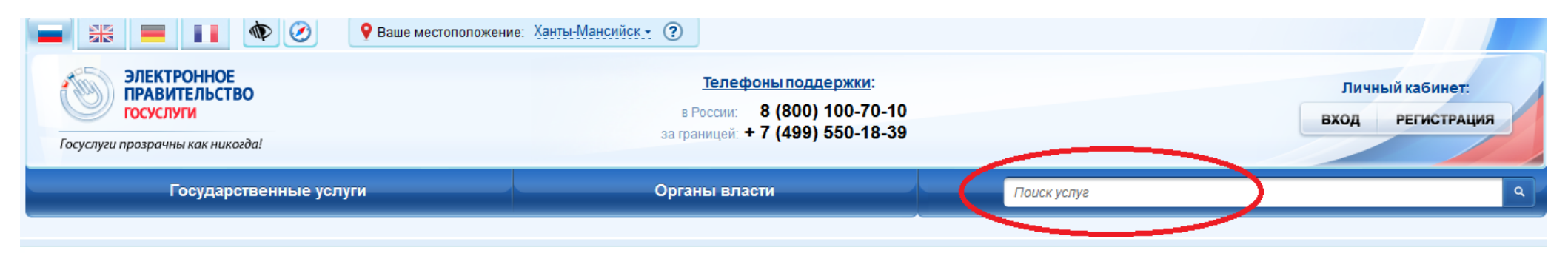

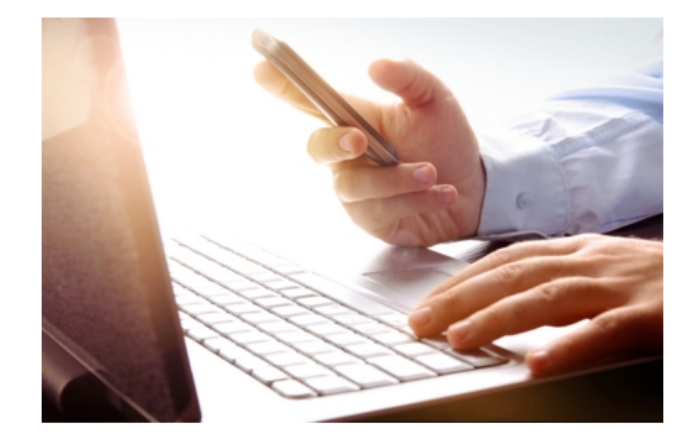

### Общественное обсуждение инвестиционных программ субъектов естественных монополий

#### Уважаемые пользователи!

Мы рады сообщить, что в соответствии с планом мероприятий по созданию и развитию механизмов общественного контроля за деятельностью субъектов естественных монополий с участием потребителей, утвержденным распоряжением Правительства Российской Федерации от 19 сентября 2013 г. № 1689-р, на Портале госуслуг будет проходить общественное обсуждение проектов инвестиционных программ субъектов естественных монополий. Вы можете принять участие в обсуждении проектов инвестиционных программ субъектов в обсуждении проектов инвестиционных программ субъектов естественных монополий. Вы

Перейти к обсуждению >

## 

Поиск данной услуги возможен посредством ввода различных параметров поиска, например: -наименования образовательного учреждения; (например: «Гимназия 1»);

|                                                                                                    | аше местоположение: <u>Ханты-Мансийск.</u><br><u>Телефоны поддержки:</u><br>в России: 8 (800) 100-70-1<br>за границей: + 7 (499) 550-18-3 | : ⑦<br>Личный кабинет:<br>0 Вход Регистрация                                                  |
|----------------------------------------------------------------------------------------------------|----------------------------------------------------------------------------------------------------|-----------------------------------------------------------------------------------------------|
| Государственные услуги                                                                                                    | Органы власти                                                                                                    | симназия 1                                                                                    |
| ПО ЗАПРОСУ «ГИМНАЗИЯ 1» НАЙДЕНО 1586 С<br>Все (1586) Услуги (1551)                                                            | СОВПАДЕНИЙ<br>Ведомства (3)                                                                                                    | еимназия 155 екатеринбург<br>еимназия 1 ханты мансийск<br>еимназия 1541<br>Доку гимназия 1562 |
| Муниципальное бюджетное общео<br>Муниципальное бюджетное дошко.<br>вида с приоритетным осуществлен<br>детей №1 «Колокольчик»» | бразовательное учреждение «Ги<br>                                                                                                    | мназия №1»<br>ние «Детский сад общеразвивающего<br>ьно-речевому направлению развития          |
| Муниципальное бюджетное общео имени Созонова Юрия Георгиевич                                                                  | бразовательное учреждение «Ср<br>а»                                                                                                    | едняя общеобразовательная школа №1 >                                                          |
| Предоставление информации о текущей у<br>журнала успеваемости (Ханты-Мансийски                                                | успеваемости учащегося, ведению<br>й автономный округ-Югра)                                                                               | е электронного дневника и электронного                                                        |
| Предоставление информации о текущей успеваемо                                                                                 | ости учащегося, ведение электронного дне                                                                                                  | вника и электронного журнала успеваемости 🔉                                                   |
| Форма № 1 Заявление о рождении                                                                                                | и Государственная (<br>автономный округ                                                                                                   | регистрация рождения (Ханты-Мансийский<br>-Югра)                                              |
| Зачисление в образовательную организа                                                                                         | цию (Ханты-Мансийский автономн                                                                                                    | ный округ-Югра)                                                                               |
| зачисление в образовательное учреждение дополн                                                                                | нительного образования                                                                                                    | >                                                                                             |

- населенного пункта (например: Ханты-Мансийск), далее необходимо выбрать в предложенном списке муниципальный орган управления в сфере образования

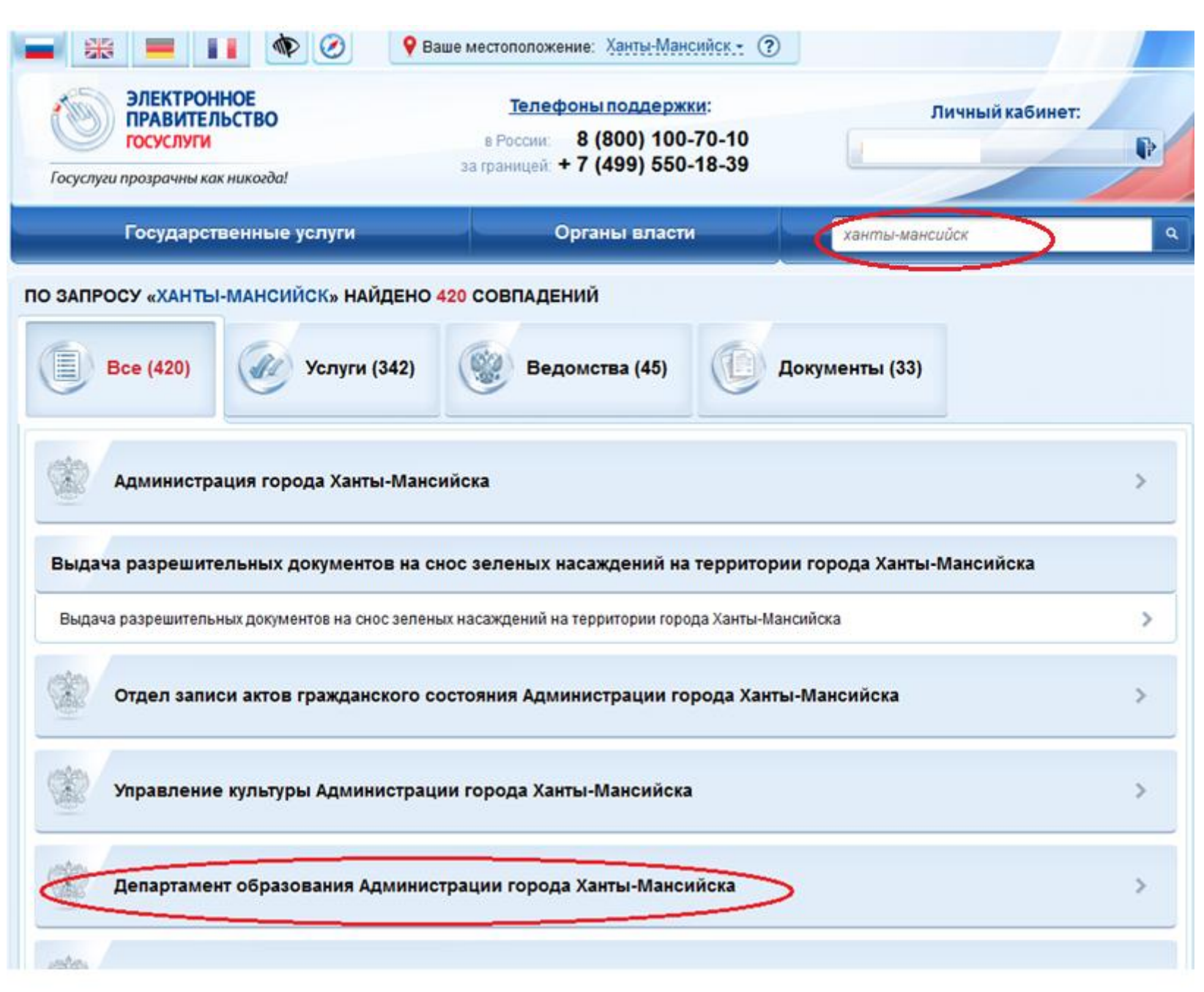

-части названия услуги (например: «электронный дневник»);

| ЭЛЕКТРОННОЕ<br>ПРАВИТЕЛЬСТВО<br>ГОСУСЛУГИ                                                                                                    | Телефоны поддержи<br>в России: 8 (800) 100-<br>за границей: + 7 (499) 550-                                                                                                    | <u>инск.</u><br>и:<br>70-10<br>18-39                                     | Л                                                                                                 | ичный кабинет:                                                      | P                                     |
|----------------------------------------------------------------------------------------------------|----------------------------------------------------------------------------------------------------|--------------------------------------------------------------------------|---------------------------------------------------------------------------------------------------|---------------------------------------------------------------------|---------------------------------------|
| Государственные услуги                                                                                                    | Органы власти                                                                                                    |                                                                          | электронный                                                                                       | дневник                                                             |                                       |
| ЗАПРОСУ «ЭЛЕКТРОННЫЙ ДНЕВНИК» Н                                                                                                    | АЙДЕНО 2149 СОВПАДЕНИЙ                                                                                                    |                                                                          |                                                                                                   |                                                                     |                                       |
| Все (2149) Услуги (206                                                                                                    | 5) 🥨 Ведомства (0)                                                                                                    | C                                                                        | Документы (84)                                                                                    |                                                                     |                                       |
|                                                                                                    |                                                                                                    | тение эпе                                                                |                                                                                                   |                                                                     | го                                    |
| предоставление информации о текуще<br>журнала успеваемости (Ханты-Мансийс<br>Предоставление информации о текущей успевае<br>Муниципальная услуга "Предоставлени                                                                                                    | й успеваемости учащегося, вед<br>кий автономный округ-Югра)<br>мости учащегося, ведение электронног<br>е информации о текущей успев                                                                                                    | о дневника                                                               | и электронного дневни<br>и электронного журнал<br>учащегося, ведени                               | на успеваемости<br>ие электронного                                  |                                       |
| предоставление информации о текуще<br>журнала успеваемости (Ханты-Мансийс<br>Предоставление информации о текущей успевае<br>Муниципальная услуга "Предоставлени<br>дневника и электронного журнала успев<br>Получение информации                                                                                                    | й успеваемости учащегося, вед<br>кий автономный округ-Югра)<br>мости учащегося, ведение электронног<br>е информации о текущей успев<br>аемости " (Оренбургская обла                                                                                                    | о дневника<br>заемости<br>сть)                                           | и электронного дневни<br>и электронного журнал<br>учащегося, ведени                               | а успеваемости<br>ие электронного                                   | ><br>><br>>                           |
| предоставление информации о текуще<br>журнала успеваемости (Ханты-Мансийс<br>Предоставление информации о текущей успевае<br>Муниципальная услуга "Предоставлени<br>дневника и электронного журнала успев<br>Получение информации<br>Получение необходимой информации                                                                                                    | й успеваемости учащегося, вед<br>кий автономный округ-Югра)<br>мости учащегося, ведение электронног<br>е информации о текущей успее<br>аемости " (Оренбургская обла                                                                                                    | о дневника<br>заемости<br>сть)                                           | и электронного дневни<br>и электронного журнал<br>учащегося, ведени                               | на успеваемости<br>ие электронного                                  | ><br>><br>><br>>                      |
| предоставление информации о текуще<br>журнала успеваемости (Ханты-Мансийс<br>Предоставление информации о текущей успевае<br>Муниципальная услуга "Предоставлени<br>дневника и электронного журнала успев<br>Получение информации<br>Получение необходимой информации<br>Предоставление информации о текуще<br>журнала успеваемости (Оренбургская о                                                                             | й успеваемости учащегося, вед<br>кий автономный округ-Югра)<br>мости учащегося, ведение электронног<br>е информации о текущей успев<br>аемости " (Оренбургская обла<br>й успеваемости учащегося, вед<br>бласть)                                                                        | о дневника<br>заемости<br>сть)<br>дение эле                              | и электронного дневни<br>учащегося, ведени<br>ктронного дневни                                    | на успеваемости<br>ие электронного<br>ка и электронно               | ><br>><br>><br>>                      |
| предоставление информации о текуще<br>журнала успеваемости (Ханты-Мансийс<br>Предоставление информации о текущей успевае<br>Муниципальная услуга "Предоставлени<br>дневника и электронного журнала успев<br>Получение информации<br>Получение необходимой информации<br>Предоставление информации о текуще<br>журнала успеваемости (Оренбургская о<br>Получение информации о текущей успеваемости                              | й успеваемости учащегося, вед<br>кий автономный округ-Югра)<br>мости учащегося, ведение электронног<br>е информации о текущей успер<br>аемости " (Оренбургская обла<br>й успеваемости учащегося, вед<br>Бласть)<br>учащегося, просмотр электронного дни                                | о дневника<br>заемости<br>сть)<br>дение эле                              | и электронного дневни<br>учащегося, ведени<br>ктронного дневни                                    | на успеваемости<br>ие электронного<br>ка и электронно               | > > > > > > > > > > > > > > > > > > > |
| предоставление информации о текуще<br>журнала успеваемости (Ханты-Мансийс<br>Предоставление информации о текущей успевае<br>Муниципальная услуга "Предоставлени<br>дневника и электронного журнала успев<br>Получение информации<br>Получение информации<br>Предоставление информации о текуще<br>журнала успеваемости (Оренбургская о<br>Получение информации о текущей успеваемости<br>«Заполнение и направление в аптеки эл | й успеваемости учащегося, вед<br>кий автономный округ-Югра)<br>мости учащегося, ведение электронног<br>е информации о текущей успер<br>аемости " (Оренбургская обла<br>й успеваемости учащегося, вед<br>Бласть)<br>учащегося, просмотр электронного дни<br>ектронных рецептов» (Оренбу | о дневника<br>заемости<br>сть)<br>дение эле<br>евника и эле<br>ргская об | и электронного дневни<br>учащегося, ведени<br>ктронного дневни<br>ктронного журнала усг<br>ласть) | на успеваемости<br>ие электронного<br>ка и электронно<br>теваемости | ><br>><br>><br>><br>>                 |

3. Далее, после выбора услуги, Вам будет представлена карточка услуги, где Вы можете ознакомиться с описанием и порядком предоставления услуги. После ознакомления с информацией, нажмите на кнопку «Получить услугу».

| A SUS |
|-------|

| ДЕПАРТАМЕНТ      | ОБРАЗОВАНИЯ АДМИНИСТРАЦИИ ГОРОДА ХАНТЫ- |
|------------------|-----------------------------------------|
| <u>МАНСИЙСКА</u> |                                         |

Предоставление информации о текущей успеваемости учащегося, ведение электронного дневника и электронного журнала успеваемости

| $\langle$ | • | Получить услугу      |
|-----------|---|----------------------|
|           | × | Убрать из избранного |

Предоставление информации о текущей успеваемости учащегося, ведение электронного дневника и электронного журнала успеваемости

| Описание услуги           | Документы         | Контакты      | Дополнительная информация             |   |
|---------------------------|-------------------|---------------|---------------------------------------|---|
| Как получить              | услугу            |               |                                       | ~ |
|                           |                   |               |                                       |   |
| Способы пода              | ачи заявки:       |               |                                       |   |
| • На WEB сайте            | •                 |               |                                       |   |
| Способы полу              | /чения резул      | тьтата:       |                                       |   |
| • На WEB сайте            | <del>)</del>      |               |                                       |   |
| Адрес предос              | тавления в        | электронно    | ом виде:                              |   |
| <u>https://86.gosuslu</u> | gi.ru/86/services | s/s86040/s1?s | serviceTargetExtId=860000010005315433 |   |
|                           |                   |               |                                       |   |
| Стоимость и               | порядок ог        | платы         |                                       | ~ |
| Сроки оказан              | ия услуги         |               |                                       | ~ |
| Категории по              | лучателей         |               |                                       | ~ |
| Основание д               | пя оказани        | я услуги, о   | основания для отказа                  | ~ |
| Результат ок              | азания услу       | уги           |                                       | ~ |
| ▶ Получить у              | слугу             | 🖨 Версия      | я для печати Х Убрать из избранного   |   |

4. Процесс подачи заявления на получение услуги состоит из нескольких шагов. В процессе оформления заявления на услугу Вам необходимо будет заполнить предложенные формы. Часть полей с личными данными будет вводиться системой автоматически.

На первом шаге необходимо заполнить Общую информацию о Заявителе. Для перемещения с одного шага на другой воспользуйтесь кнопками «Продолжить», «Далее». В случае необходимости внесения корректировок – кнопкой «Назад».

| Требуется ввести информацию о | родителе ребенка! |
|-------------------------------|-------------------|
|-------------------------------|-------------------|

| Фам                    | илия:  | Иванов                                                                         |    |
|------------------------|--------|--------------------------------------------------------------------------------|----|
|                        | Имя:   | Иван                                                                           |    |
| Отче                   | ество: | Иванович                                                                       |    |
| УДОСТОВЕРЕНИЕ ЛИЧНОСТИ |        |                                                                                |    |
| * Тип документа:       | Паспо  | орт гражданина РФ                                                              | )🛛 |
| *Серия:                | · ·    |                                                                                | )  |
| *Номер:                | Серия  | а документа должна состоять из 4 цифр<br>о документа должен состоять из 6 цифр | )  |
| Выдан:                 |        |                                                                                |    |
| Дата выдачи:           |        |                                                                                | ,  |

В графе «Образовательное учреждение» необходимо выбрать учреждение (организацию), в котором учится Ваш ребенок. В списке общеобразовательных учреждений (организаций) отобразятся школы только Вашего района (города). Поиск осуществляется с помощью ввода в поисковой строке названия (его части) или номера школы.

В графе Ф.И.О. ребенка отобразится список Ваших детей. Если список пуст, Вам необходимо обратиться в школу с просьбой проверить список детей, которые имеют привязку к Вам в реестре родителей.

| Электронные услуги Информаци                    | я об услугах                                | Органы власти                 | Поиск услуг                              | ٩         |
|-------------------------------------------------|---------------------------------------------|-------------------------------|------------------------------------------|-----------|
| Главная / Личный кабинет / Каталог услуг / Опис | ание услуги 🖉 Офор                          | мление услуги                 |                                          |           |
|                                                 |                                             |                               |                                          |           |
| 1. Информация о заявителе                       |                                             | 2. Параметры поиска           |                                          |           |
| Предоставление инс                              | вормаци                                     | и о текуще                    | й успеваемости                           |           |
| учащегося, ведение                              | электро                                     | нного днев                    | ника и                                   |           |
| электронного журна                              | ала успен                                   | ваемости                      |                                          | 7         |
|                                                 | [PLIGnath]                                  |                               |                                          | '         |
| • Ооразовательное учреждение.                   | Выберите ОУ (школу                          | ) учащегося, о котором запраш | вают                                     |           |
|                                                 | информацию                                  |                               |                                          |           |
| *ФИО ребенка:                                   | [Выбрать]                                   |                               |                                          |           |
| ПОКАЗАТЬ                                        | 📃 Дневник                                   | 📃 Журнал                      |                                          |           |
| Необходимо выбрать или дневник или журнал       |                                             |                               |                                          |           |
| *за период с:                                   | Выберите дату                               | ПО:                           | Выберите дату                            |           |
|                                                 | начала периода,<br>за который<br>необходимо |                               | окончания<br>периода, за<br>который      |           |
|                                                 | предоставить<br>информацию                  |                               | необходимо<br>предоставить<br>информацию |           |
|                                                 |                                             |                               |                                          |           |
|                                                 |                                             |                               |                                          |           |
|                                                 |                                             |                               |                                          |           |
|                                                 |                                             |                               |                                          |           |
| < Назад                                         | Описание ус                                 | луги                          | > Подать заявление                       | $\supset$ |

Еще одним вариантом поиска услуги является поиск услуги посредством вкладки «Органы власти», далее необходимо выбрать «Органы власти по местоположению»

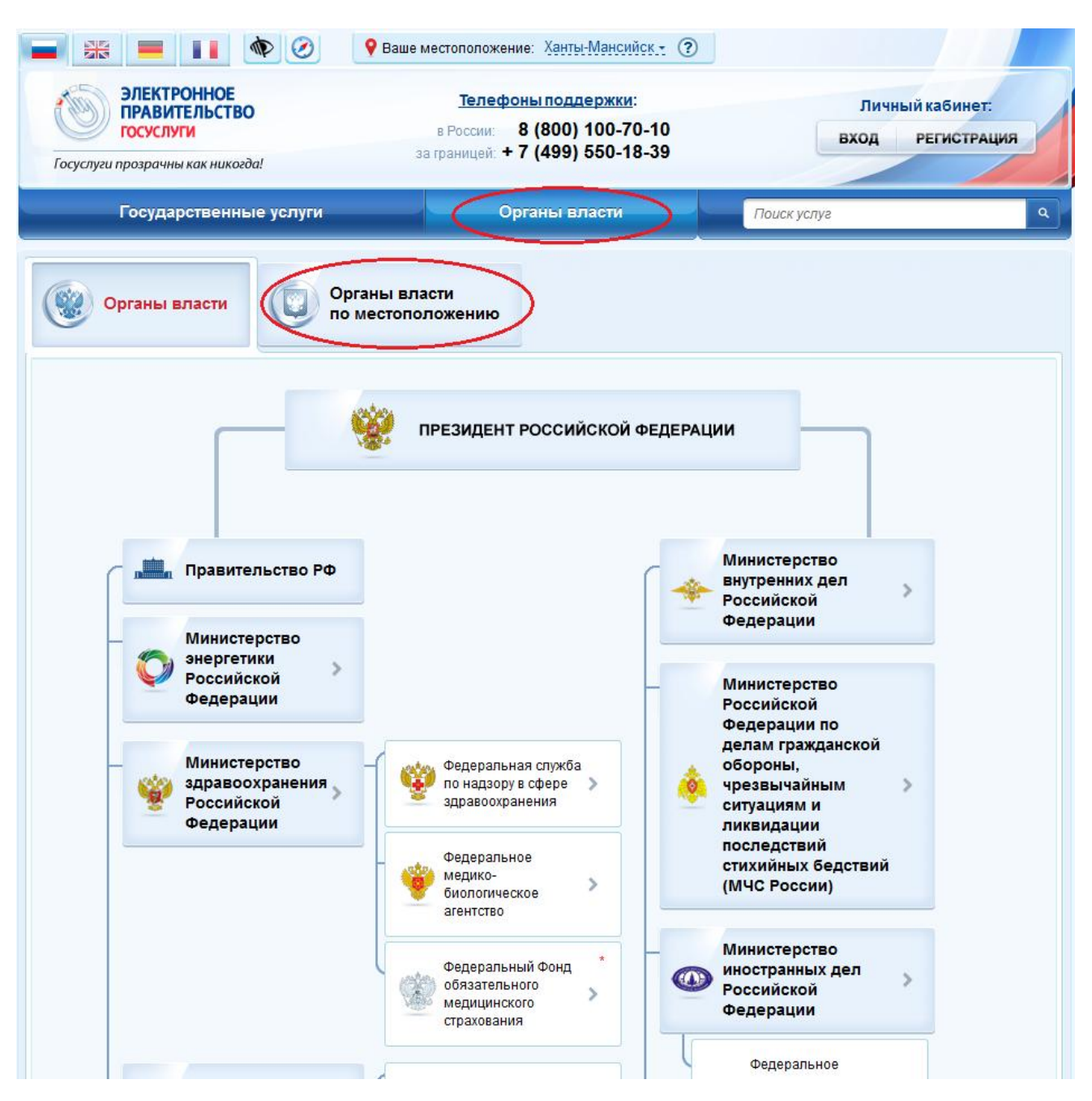

В столбце «Органы местного самоуправления» выбрать муниципальный орган управления в сфере образования и интересуемую образовательную организацию

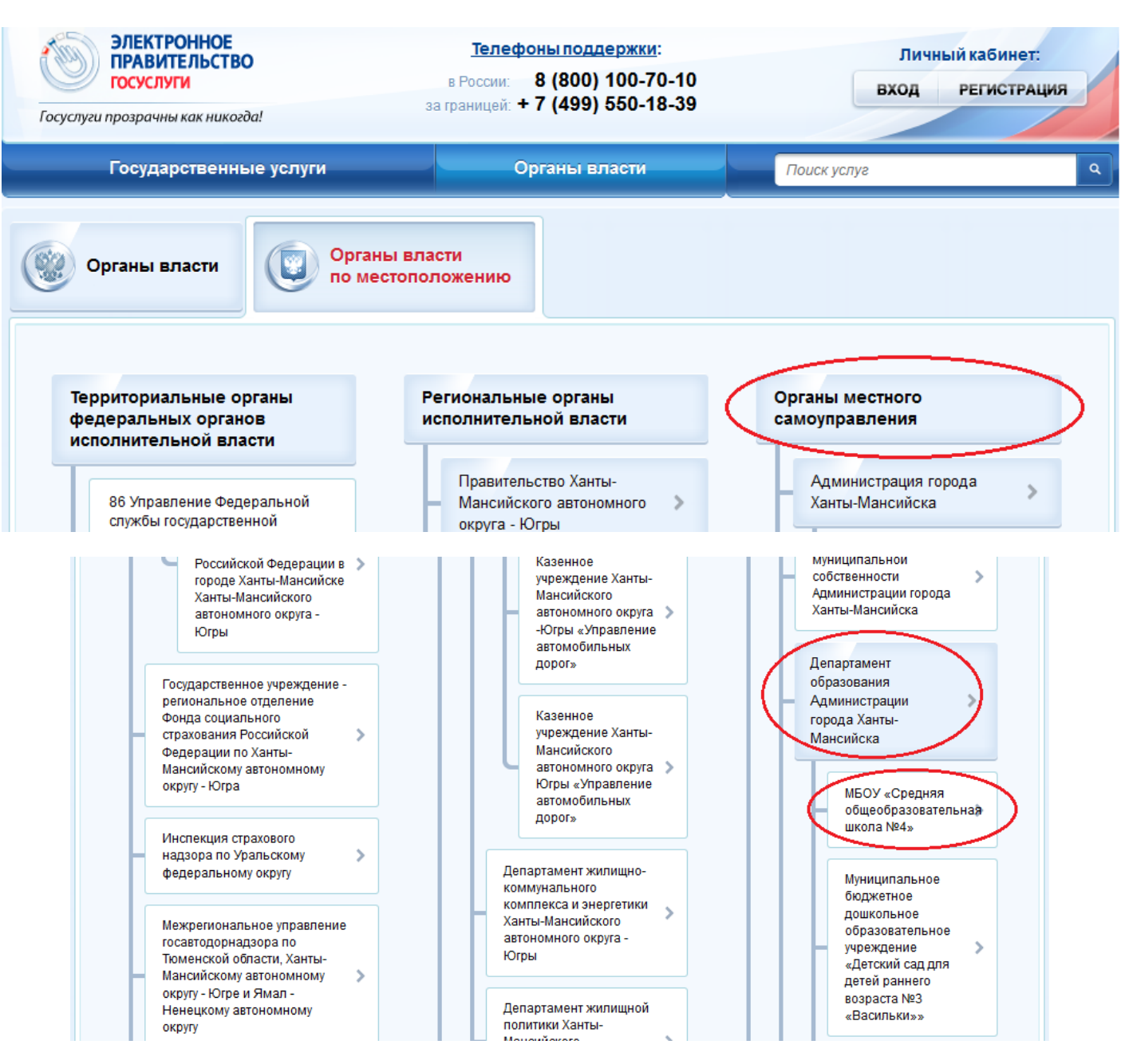